# 기부금영수증발급 시스템 사용자 메뉴얼

## (2016.01.04)

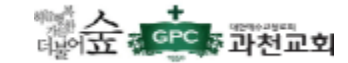

## 기부금영수증 발급 로그인

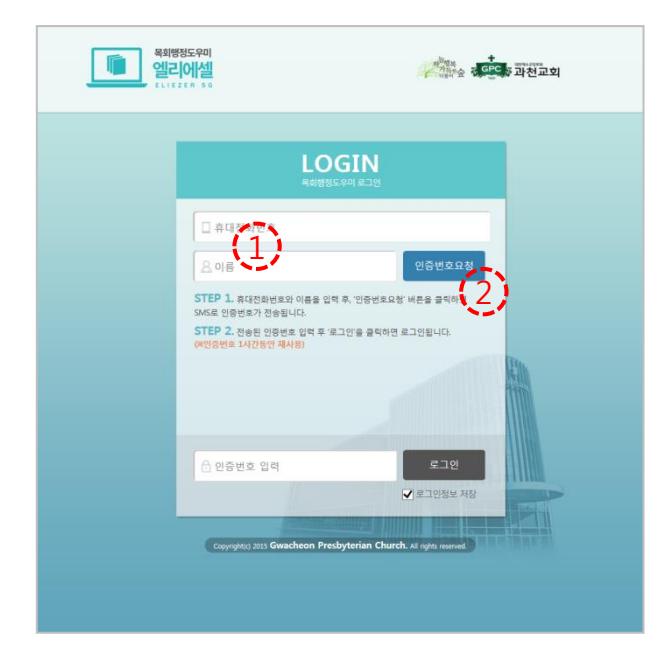

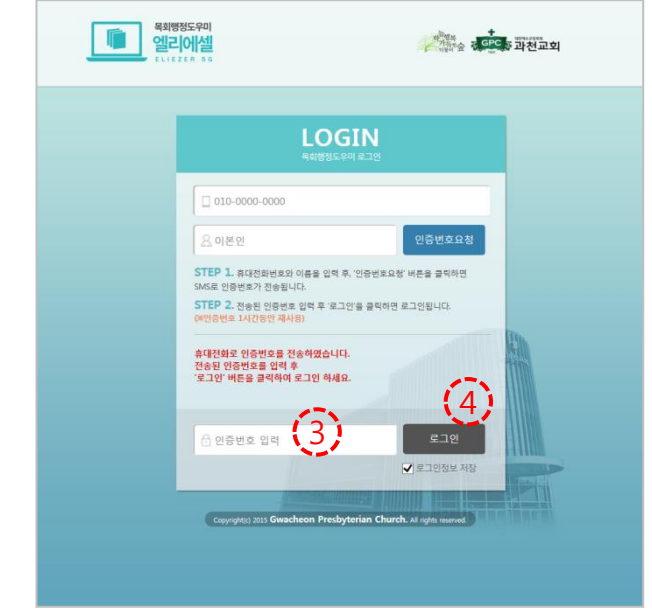

# 휴대전화번호, 이름 입력 2 '인증번호요청' 버튼 클릭

③ 입증번호 입력④ '로그인' 버튼 클릭

#### 메인 페이지

| 목회행정도<br>엘리어<br>ELLEZER | 위미<br><u>세</u><br>5 G |                         | <sup>21</sup> 행사<br>기타하순 및 GPC | · 과천교회 |       |
|-------------------------|-----------------------|-------------------------|--------------------------------|--------|-------|
| ★ 기부금영수증 신청하기           | ★시설예약 신청하기            | ★모바일 엘리에셀               |                                | ≡      | 전체메뉴  |
| 시설예약현황                  | ▲ 시설예약신청하기            |                         |                                |        | + 더보기 |
| 예약번호                    | 제목                    | 시설명                     | 예약일자                           | 예약시간   | 상태    |
| <b>값</b> 기부금영수증         | 1)<br>2 ामनाकर संव    | 등록된 시설예약현황이 (           | 2승니다.                          |        | + 더보기 |
| 발급번호                    | 신청일시                  | 성 명 (법인명)               | 기간                             | 상태     | 발급상태  |
|                         |                       | 등록된 기부금영수중이 (           | 2844                           |        |       |
|                         |                       |                         | - Puplica                      |        |       |
|                         | Copyright(c) 201      | 5 Gwacheon Presbyteriar | Church. All rights reserved.   |        |       |

#### ① '기부금영수증 신청하기' 버튼 클릭

#### 기부금영수증발급 안내 페이지

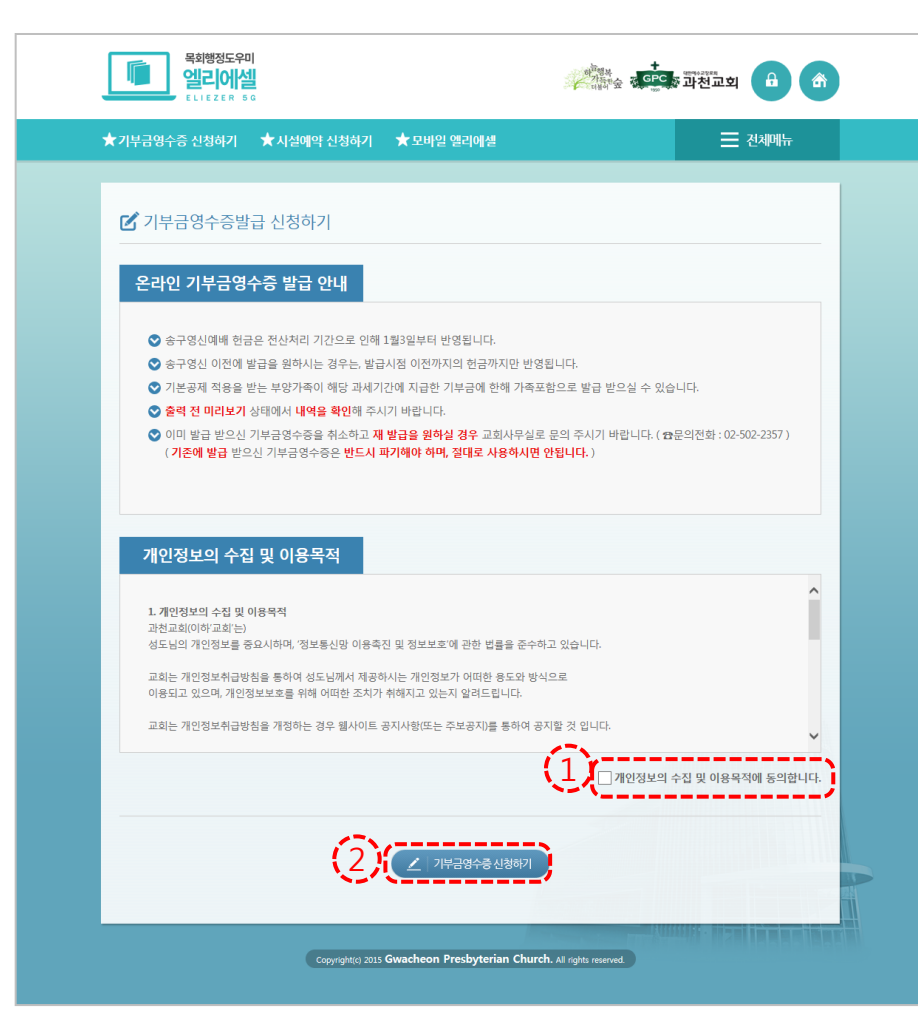

# '개인정보의 수집 및 이용목적에 동의합니다.' 체크 '기부금영수증 신청하기' 버튼 클릭

### 기부금영수증발급 – 1단계) 기부금 선택 페이지

| 🗹 기부금  | 영수증별    | 발급 신청하7   | 1          |                | _        |         |        |
|--------|---------|-----------|------------|----------------|----------|---------|--------|
|        | 1단계) 기부 | ·금선택      | > _2       | 🧴 2단계) 발급정보입력  | >        | (고 3단계) | 신청완료   |
| ♥ 기간을  | 선택 후 조호 | 회 버튼을 누르세 | R. (1)     | 2015 💟 01 💟    | ~ 2015 🔽 | 12 💌    | 조회     |
| 선택     | 관계      | D         | 이름         | 교구             | 기부금액     | 발급대상급액  | 기 발급금액 |
|        | 본인      | 000001    | 이본인        | 사무엘교구          | 16,000   | 16,000  | 0      |
|        | 아내      | 000002    | 김아내        | 사무엘교구          | 4,000    | 4,000   | 0      |
|        | 아들      | 000003    | 이아들        | 사무엘교구          | 10,000   | 10,000  | 0      |
|        |         |           | 기부금 신청금액   |                | (3)      | 20,000  |        |
| ♥ 가족 기 | 부금리스트   | 에서 기부금명수  | 증을 신청 할 금액 | [을 선택 후 다음을 클릭 | 하세요.     |         | 6      |
| -      | 10-1    |           | of to a d  |                |          | -       |        |

기부금 기간 선택 후 '조회' 버튼 클릭
 기부금영수증발급 대상 선택
 기부금영수증발급 금액 확인
 '다음' 버튼 클릭

#### 기부금영수증발급 – 2단계) 발급정보 입력 페이지

| 값 1년20) 기부금선역       값 2년20) 월급정보업역       값 3년20) 신청원로         월급경격       값 2015.01. ~ 2015.12.         발급경액       값 20.000       별급자(D)         *성명(없인명)       이본인         *중속(소재지)       경기 과천시 테스트16 111.1                  | 기부금영수증발급        | 신청하기                |                                     |                   |
|----------------------------------------------------------------------------------------------------|-----------------|---------------------|-------------------------------------|-------------------|
| 발금기간         2015.01. ~ 2015.12.           발금금액         1         20.000         발급재D         000001           *성명(법인명)         이운인 <th>1단계) 기부금선</th> <th>백 &gt; 🗾 2년</th> <th>계) 발급정보입력 💦 📏</th> <th><b></b> 3단계) 신청완료</th> | 1단계) 기부금선       | 백 > 🗾 2년            | 계) 발급정보입력 💦 📏                       | <b></b> 3단계) 신청완료 |
| 발급기간 2015.01 2015.12.<br>발급금액 1 20.000 발급재D 00001<br>*성명(((간인명) 이 이본인<br>*주소(소제자) 경기 과천시 테스트1동 111-1                                                                                                    | * 필수항목          |                     |                                     |                   |
| ····································                                                                                                    | 발급기간            | 2015.01. ~ 2015.12. | antesta                             | 000001            |
| "주소(소제지) 경기 과천시 테스트1등 111-1                                                                                                    | *성명(법인명)        | 이본인                 | 5 UVID                              |                   |
|                                                                                                    | *주소(소재지)        | 경기 과천시 테스트1동 111-   | 1                                   |                   |
| *주민번호(사업자번호) 800101-1234567 × 여 123456-1234567 ( <sup></sup> 포함. )                                                                                                    | *주민번호(사업자번호)    | 800101-1234567      | <b>x</b> ex) 123456-1234567 ( '-' ) | 포함.)              |
| 사용자 메모                                                                                                    | 사용자 메모          |                     |                                     |                   |
| ♥ 필수항목을 입력 후 신청완료를 클릭 하세요.                                                                                                    | ♥ 필수항목을 입력 후 신청 | 완료를 클릭 하세요.         |                                     | 6                 |

1) 성명, 주소, 주민번호 입력
 2) '완료' 버튼 클릭

## 기부금영수증발급 – 3단계) 신청완료 페이지

| 목최행정5<br>엘리0<br>다.(220 | 우미<br>[ <u>실</u><br>8 5 6                  |                                                                                                    |                                                       | (1994-7998)<br>과천교회 🔒 🏠 |  |
|------------------------|--------------------------------------------|----------------------------------------------------------------------------------------------------|-------------------------------------------------------|-------------------------|--|
| ★ 기부금영수증 신청하기          | ㅣ ★시설예약 신청하기                               | ★모바일 엘리에셀                                                                                                    |                                                       | ☰ 전체메뉴                  |  |
| 기부금영수증                 | 발급 신청하기                                    |                                                                                                    |                                                       | 3단계) 신청완료               |  |
|                        | <b>기부금영수</b><br>신청된기<br>기부금영수<br>자동 승인 후기부 | <b>도 신청이 완호</b><br>중 <b>발급 신청이 완호</b><br>국급영수증은 <mark>시간 이내 자동으로</mark><br>증 발급정보 수정은 신청 상태에서<br>금영수증 미리보기 및 인쇄가 가능 | <b>로 되었습니다.</b><br>송인 됩니다.<br>1만 가능하며,<br>한미다. 감사합니다. |                         |  |
|                        | 확인을 클릭하인<br>copyright(g 2015               | 변 기부금영수증 확인 및 변경 페이<br>Gwacheon Presbyterian Church                                                                 | 지로 이동 합니다.                                            | Rel                     |  |

#### ① '확인' 버튼 클릭

#### 기부금영수증발급 확인 및 변경 페이지 – '신청' 상태 일때

| 목회병정도우미           엘리에셀           비니디오디아 80                          | <sup>2</sup> <b>6 6</b> | 목회행정도우미<br>엘리이셀<br>ELLEZER 56 |                         | 20 <sup>10</sup><br>71 | #<br>해순 경 <mark>GPC</mark> 장 과천교회 |      |
|---------------------------------------------------------------------|-------------------------|-------------------------------|-------------------------|------------------------|-----------------------------------|------|
| ★기부금영수증 신청하기 ★시설예약 신청하기 ★모바일 열리에셀 프                                 | 든 전체메뉴 ★기부급             | 금영수증 신청하기 🛛 ★ 시설예약 신          | 청하기 🔺 모바일 엘리에           | 셸                      | =                                 | 전체메뉴 |
| ☑ 기부금영수증발급 확인 및 변경 (※ 신청 후 1시간 이내에 자동 승인 됨.)                        | ď:                      | 기부금영수증발급 확인 및 변               | 경 ( <b>※신청후1시간</b>      | 이내에 자동 승인 됨.           | )                                 |      |
| <u>· ···································</u>                        |                         | · 기부금영수증 신청정5                 | <u>(취소/변경)</u>          |                        |                                   | FEI  |
|                                                                     | (2                      | 발급기간                          | 2015.01.01 ~ 2015.12.31 | ( 자동승인예정 : 2016-       | -01-03 01:50 )                    |      |
| 0                                                                   |                         | 발급금액                          | 20,000                  | 발급자ID                  | 000001                            |      |
|                                                                     |                         | *성명(법인명)                      | 이본인                     |                        |                                   |      |
|                                                                     |                         | *주소(소재지)                      | 경기 과천시 테스트1동            | 111-1                  |                                   |      |
|                                                                     |                         | *주민번호(사업자번호)                  | 800101-1234567          | ex) 1234               | 156-1234567 ( '-' 포함. )           |      |
|                                                                     |                         | 사용자 메모                        |                         |                        |                                   | /    |
| Copyright(c) 2015 Gwacheon Presbyterian Church: Al rights reserved. |                         | 3                             | · 성취소 수정가               | ·1장 문                  |                                   |      |

 '신청' 상태에서 리스트 클릭 하면 취소/변경 창이 나타남. ② 성명, 주소, 주민번호 수정 가능③ 신청취소, 수정저장 가능

#### 기부금영수증발급 확인 및 변경 페이지 – '승인' 상태 일때

| 목회행정도우미<br>엘리에셀<br>LLIEZER 50                                                            | Alter CPC                                     | 과천교회 🔒 💣           | 목최행정도우미<br>엘리에셀<br>ELLEZER BG                                 |                                          | Ŷ                     | *<br>개학술 경 <mark>태우</mark> 종 과천교회 | A   |
|------------------------------------------------------------------------------------------|-----------------------------------------------|--------------------|---------------------------------------------------------------|------------------------------------------|-----------------------|-----------------------------------|-----|
| ★기부금영수증 신청하기 ★시설예약 신청하기 ★                                                                | 모바일 엘리에셀                                      | ☰ 전체메뉴             | ★기부금영수증 신청하기 🕤                                                | ▲시설예약 신청하기 🛛 ★ 모바일 일                     | 빌리에셀                  | 전체                                | 미뉴  |
| ☑ 기부금영수증발급 확인 및 변경 (※ 신<br><u>박금변화</u> <u>신청양신</u> <u>성</u> 명<br>2016-01-03 00:54-22 (1) | 신청 후 1시간 이내에 자동 승인 됨.)<br>명 (법약(명)            | 실객 발급상대<br>승인 발급가능 | 기부금영수증 미리보<br>▲독세법 시당규 안내 이 이 이 이 이 이 이 이 이 이 이 이 이 이 이 이 이 이 | <b>2기 및 발급</b><br>55분912서네 ~개정 2012.228> |                       |                                   | _   |
|                                                                                          | 3                                             | /                  | 일련번호 제 2016-01<br>① 기부자                                       | ·0001호 기부금                               | 영 수 증                 | 1                                 |     |
|                                                                                          |                                               |                    | 성 명(법인명)                                                      | 이본인                                      | 무인등록인호<br>(사업자등록번호)   | 800101-1234567                    | -11 |
|                                                                                          |                                               |                    | 주 조(조재지)                                                      | 경기 과선시 테스트1동 111-1                       |                       |                                   |     |
|                                                                                          |                                               |                    | 단체명                                                           | 대한예수교장로회 과천교회                            | 사업자등록번호<br>(고 유 번 호)  | 123-82-01633                      |     |
|                                                                                          |                                               |                    | 소재지                                                           | 경기도 과천시 관악산길 103                         | 기부금공제대상<br>기부금단체 근거법령 |                                   |     |
|                                                                                          |                                               |                    | ③ 기부금 모집처(언론기                                                 | 반등)                                      |                       |                                   |     |
|                                                                                          |                                               |                    | 단체 명                                                          |                                          | 사업자등록번호               |                                   | _   |
|                                                                                          | 5                                             |                    | 소재지                                                           |                                          |                       |                                   |     |
| Copyright(c) 2015 <b>Gwacl</b>                                                           | cheen Presbyterian Church. Al rights reserved |                    | (2)                                                           | 기부금영수중 인쇄하기                              | 닫기                    |                                   |     |

 '승인' 상태에서 리스트 클릭 하면 미리보기 및 발급 창이 나타남.

#### ② '기부금영수증 인쇄하기' 버튼을 클릭하여 인쇄

#### ① '인쇄' 버튼을 클릭 하면 프린트 함. ( ※ 인쇄는 1회만 가능함. 재발급 필요시 교회사무실로 요청 하여야 함.)

🔍 100% 🛛 🔻

| -) (A http:                | //localhost/rec               | elpt/donation.do            | Q-0 A                     |                                                                         |
|----------------------------|-------------------------------|-----------------------------|---------------------------|-------------------------------------------------------------------------|
| 일(F) 편집(E) :               | 1.기(V) 즐겨                     | 찾기(A) 도구(T) 도송              | 유망(H)                     | 패전프의 옥의영장도우비 볼 《 기우등장구장 ^ · · · · · · · · · · · · · · · · · ·           |
| 🧉 과전교회 목회                  | 행정도우미                         | X1SOFT WebHard              | 🍈 HP Z420 Wo              | rkstation Bas NAVER ⓒ 데스크탑-본체 🏠 ▼ 🖾 ♥ 🗆 🖷 ♥ 페이지(만 ▼ 안전(S) ▼ 도구(C) ▼     |
| ■ 소득세법 시행규                 | 사진()<br>사진()<br>(45)<br>(145) | 호의2서식] <개정 2012.            | 2.28>                     |                                                                         |
| 일련번호 기                     | 2016-01-0                     | 0001 호                      | 기 부                       | 금영수증                                                                    |
| ① 기부자                      |                               |                             |                           |                                                                         |
| 성 명(법                      | 인명)                           | 이본인                         |                           | 주민등록번호 800101-1234567                                                   |
| 주 소(소                      | 재지)                           | 경기 과처시 테스티                  | =1동 111-1                 | (사업사공옥신오)                                                               |
| <ol> <li>기부금 단체</li> </ol> |                               | 0112112                     |                           |                                                                         |
| CF #4                      | в                             | 대하에스코자르히                    | 과처고히                      | 사업자등록번호 123.82.01633                                                    |
| 린 세                        | •                             |                             | ~ 신표외                     | (고유번호) <sup>123-52-71055</sup>                                          |
| 소 재                        | 7                             | 경기도 과천시 관역                  | 박산길 103                   | 기부금공세내상<br>기부금단체 근거법령                                                   |
| ③ 기부금 모집;                  | 터(언론기관등                       | 등)                          |                           |                                                                         |
| 단 체                        | 명                             |                             |                           | 사업자등록번호                                                                 |
| 소 재                        | 7                             |                             |                           | 🖶 ପଧ୍ୟ 📃 🗾                                                              |
| 9 기부내용                     |                               |                             |                           | 일반 요셔                                                                   |
| 유형                         | 코드                            | 구 분                         | 연 월                       | 프린터 선택                                                                  |
| 종교단체                       | 41                            | 금전                          | 2015.01                   | 월 프린터 추가 Brother MFC-J430W Printer (1 복사)                               |
| 종교단체                       | 41                            | 금전                          | 2015.02                   | Adobe PDF     Fax     Fax     Hancom PDF                                |
| 종교단체                       | 41                            | 금전                          | 2015.03                   | < III >>                                                                |
| 종교단체                       | 41                            | 금전                          | 2015.04                   | 상태: 준비됨 파일로 인쇄(F) 기본 설정(B)                                              |
| 종교단체                       | 41                            | 금전                          | 2015.05                   | 위치:                                                                     |
| 종교단체                       | 41                            | 금전                          | 2015.06                   |                                                                         |
| 종교단체                       | 41                            | 금전                          | 2015.07                   | 페이지 범위                                                                  |
| 종교단제                       | 41                            | 금전                          | 2015.08                   | ● 모두(L) 배우(C)· · · · · · · · · · · · · · · · · · ·                      |
| 중교단체<br>조교단체               | 41                            | 금선 그저                       | 2015.10                   | · · · · · · · · · · · · · · · · · · ·                                   |
| 8표현세                       | 41                            | <br>기가                      | 2015.01 01                | 페이지 밝혔 또는 5-12와 같이 페이지 범위를 11 22 33                                     |
| 「소득세법」<br>위와 같이            | 제34조,「조<br>기부하였음을             | 세록례제한법」 제76<br>을 증명하여 주시기 6 | )<br>5조 • 제88조의4<br>바랍니다. |                                                                         |
| 위와 같이 기                    | 부금을 기박                        | 부받았음을 증명합니                  | 다.<br>기부금 수               | 경인 : 대한예수교정로회 과천교회 담임목사 주 현 스 전 당 등 이 이 이 이 이 이 이 이 이 이 이 이 이 이 이 이 이 이 |
|                            |                               |                             |                           | 220049979999374 555991                                                  |

기부금영수증발급 인쇄 페이지